## Baird Online – Going Green, How To

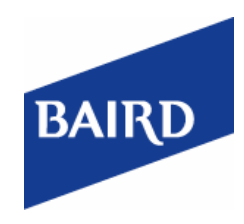

| BAIRD    | <b>Baird</b> Or     | nline                  |                       | 10/01/154            | :47 PM EDT <u>Sett</u> | ings <u>Help Logout</u><br>Symbol GO |
|----------|---------------------|------------------------|-----------------------|----------------------|------------------------|--------------------------------------|
| A        | 🔟 My Portfolio      | Account Details        | ✓ Investing Tools     | Account Services     |                        |                                      |
| Statemer | nts Confirmations I | nvestor Communications | Tax Forms Performance | Reports Check Images | eDelivery Preferences  |                                      |

1. Click on **Documents**, and select **eDelivery Preferences** to adjust delivery your statements, confirms, and investor communications. Click either **Electronic** or **Paper**; review and agree to the Terms & Conditions and click **Next**.

| eDeliv                                                                                                    | ery Preferences                             |                            |                                                                                                    |                                                                 |
|----------------------------------------------------------------------------------------------------|---------------------------------------------|----------------------------|----------------------------------------------------------------------------------------------------|-----------------------------------------------------------------|
|                                                                                                    | ENTER EDELIVERY PREFERENCES                 | VERIFY YOUR NEW PREFERI    | ENCES                                                                                                    | UPDATES RECEIVED                                                |
| Your cui                                                                                                    | rent preferences                            |                            |                                                                                                    |                                                                 |
| Account                                                                                                    | Name                                        | All Electronic 🖌 All Paper | Confirms<br>✓ All Electronic All Paper                                                                                                    | All Electronic All Paper                                        |
| 10001001                                                                                                    | G-John Ind                                  | Electronic 🗸 Paper         | Electronic 🗸 Paper                                                                                                    | Electronic 🗸 Paper                                              |
| 21212141                                                                                                    | E-Jon & Jane eBill                          | Electronic 🗸 Paper         | ✓ Electronic Paper                                                                                                    | ✓ Electronic Paper                                              |
| 21212142                                                                                                    | C-John Ind                                  | Electronic 🗸 Paper         | ✓ Electronic Paper                                                                                                    | ✓ Electronic Paper                                              |
| Footnotes                                                                                                    |                                             | +                          |                                                                                                    |                                                                 |
| Terms a                                                                                                    | ind Conditions                              |                            | Help and Troublesho<br>My Email Address:                                                                                                    | oting                                                           |
| You must read and agree to the following "Terms & Conditions" to change<br>your preferences.<br>Select your delivery preferences for each account listed above. You have the<br>right to revoke your instruction to provide electronic delivery of documents at<br>any time via Baird Online or by contacting your Baird Financial Advisor. |                                             |                            | If the email address you have on file is invalid and Baird is<br>unable to send you email notifications, we are required to<br>reset your eDelivery preferences and mail paper<br>statements and trade confirmations until you update you<br>email address. |                                                                 |
| ✓ The                                                                                                    | ave read and agree to the Terms & Condition | ons                        | lf this email is not correct, y<br><u>Settings</u> page.                                                                                                    | ou can change it on the Email                                   |
| Next                                                                                                    |                                             |                            | lf you are not receiving the<br>your <b>"Junk Mail"</b> or <b>"Span</b>                                                                                                    | se email notifications, check<br>" folder to ensure your e-mail |

2. Review the eDelivery Preferences for your account and ensure they are correct, and Submit.

| ENTER EDELIVERY PREFERENCES |                    | VERIFY YOUR NEW PREFERENCES |            | UPDATES RECEIVED       |  |
|-----------------------------|--------------------|-----------------------------|------------|------------------------|--|
| Account                     | Name               | Statements                  | Confirms   | Investor Communication |  |
| 10001001                    | G-John Ind         | Paper                       | Paper      | Paper                  |  |
| 21212141                    | E-Jon & Jane eBill | Electronic                  | Electronic | Paper                  |  |
| 1212142                     | C-John Ind         | Electronic                  | Electronic | Paper                  |  |
| ootnotes                    |                    | +                           |            |                        |  |

©2015 Robert W. Baird & Co. Incorporated. Member NYSE & SIPC. Robert W. Baird & Co. 777 East Wisconsin Avenue, Milwaukee, Wisconsin 53202. 1-800-RW-BAIRD. www.rwbaird.com

## Baird Online – Going Green, How To continued.

3. Your eDelivery Preferences will take 24 hours to take effect.

| ENTER EDELIVERY PREFERENCES                                                                                                  | VERIFY YOUR NEW PREFERENCE                                                                                                    | S UPDATES RECEIVED                                                                                                    |
|----------------------------------------------------------------------------------------------------|----------------------------------------------------------------------------------------------------|----------------------------------------------------------------------------------------------------|
| Please allow 24 hours for changes                                                                                            | to take effect.                                                                                                    | Help and Troubleshooting                                                                                                    |
| NOTE: Recent trade confirmations and investor commu<br>he mail, depending on when a trade was last entered b                 | If you are not receiving these email notifications, check<br>your <b>"Junk Mail"</b> or <b>"Spam" folder</b> to ensure your e-mail |                                                                                                    |
| you selected eDelivery for any of your documents, you can access them on Bair<br>nline by clicking the <b>Documents</b> tab. |                                                                                                    | additional assistance contact <u>Baird Online Support</u> or call<br>888-212-8843, Monday-Friday, 7:00 a.m to 6:00 p.m (CT)                                                                                                    |
| Baird is required to send you e-mail notifications when<br>are available for viewing.                                        | your electronic documents                                                                                                    | If the email address you have on file is invalid and Baird is<br>unable to send you email notifications, we are required to<br>reset your eDelivery preferences and mail paper<br>statements and trade confirmations until you update your<br>email address. |
|                                                                                                    |                                                                                                    | Tax documents are available electronics but are always mailed in paper form.                                                                                                    |

If you have questions or need more information, please contact: Baird Online Help Desk 1-888-212-8843 or e-mail at: bairdonline@rwbaird.com

©2015 Robert W. Baird & Co. Incorporated. Member NYSE & SIPC. Robert W. Baird & Co. 777 East Wisconsin Avenue, Milwaukee, Wisconsin 53202. 1-800-RW-BAIRD. www.rwbaird.com BAIRD